### DENGAN GOTONG ROYONG SEMUA TERTOLONG

Kartu Indonesia Sehat

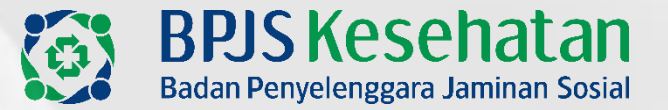

### UPDATE APLIKASI PCARE VAKSINASI KENDALA & SOLUSI

Kedeputian Bidang JPKP

Disampaikan pada "Pertemuan Aplikasi Smartchecking" tanggal 21 September 2021

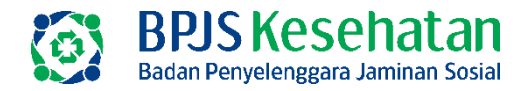

Menu Entry Vaksinasi, terdapat 4 submenu:

- 1. Daftar penerima vaksin
- 2. Pencatatan Pelaksanaan Vaksin
- 3. Pencatatan Pelaksanaan Vaksin-Backdate
- 4. Edit Hasil Vaksinasi

### SIMPLIFIKASI ENTRI PELAYANAN VAKSINASI

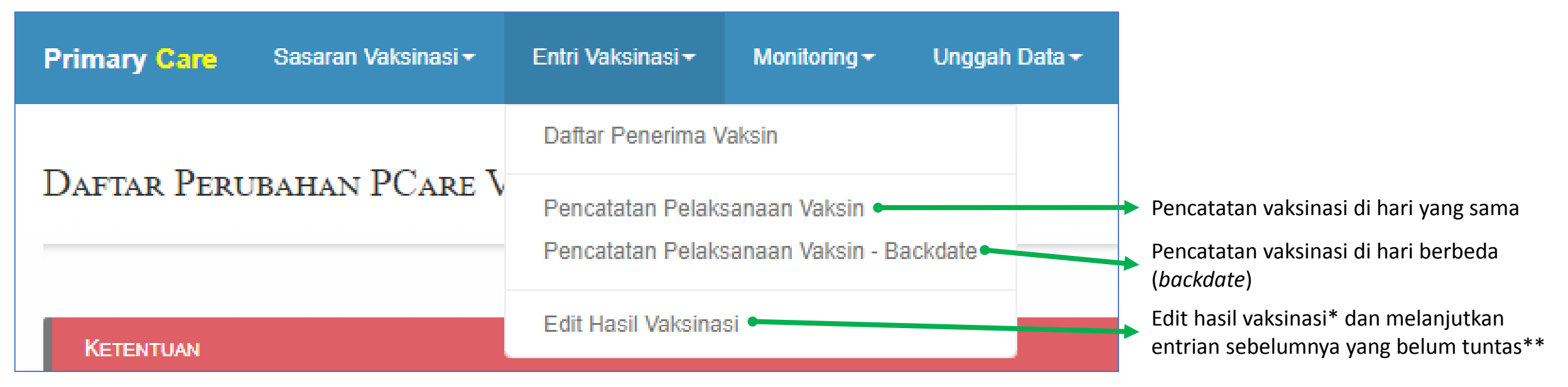

\* Data yang dapat diedit di Pcare Vaksinasi adalah Nama Vaksin, No batch, keterangan, dan hasil observasi \*\* Entri yang baru sampai tahap skrining, namun belum tuntas sampai observasi (hanya dapat dilakukan di Pcare Vaksinasi pada faskes yang sama

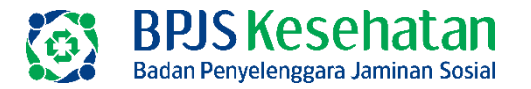

### SIMPLIFIKASI ENTRI PELAYANAN VAKSINASI

Ketika klik menu "Pencatatan Pelaksanaan Vaksin" atau "Pencatatan Pelaksanaan Vaksin-Backdate", maka:

- 1. Tidak ada lagi ubah user "Pencatatan & Observasi". Tidak perlu lagi melakukan ubah user
- 2. Terdapat **1 FORM (SINGLE FORM)** utk input NIK, Skrining, nama vaksin, dan observasi

| Primary Care Sasaran Vaksinasi- | Entri Vaksinasi - Monitoring -                                                    |                                                                                         |           |
|---------------------------------|-----------------------------------------------------------------------------------|-----------------------------------------------------------------------------------------|-----------|
| Pencatatan Pelaksanaan Vak      | sin                                                                               | 1. Cari data berdasarkan No Tiket atau NIK atau ID I                                    |           |
|                                 |                                                                                   |                                                                                         |           |
| Tanggal                         | 31-08-2021                                                                        | Riwayat Vaksin Yang Telah Diterima                                                      | Refresh   |
| Jenis Identitas                 | ● No Tiket ○ NIK ○ ID PNA/OI                                                      | No Tanggal Nama Vakeln Faskes Pemberi Layanan                                           | Vaksin Ke |
| No. Pencarian                   | Masukan Nomor Kartu BPJS Q Carl                                                   |                                                                                         |           |
|                                 |                                                                                   |                                                                                         |           |
| No Tiket                        |                                                                                   | INFORMASI                                                                               |           |
|                                 |                                                                                   | Halaman ini untuk melakukan entri data yaksinasi ( HANT INI )                           |           |
| No. NIK/ID PNA/OI               |                                                                                   |                                                                                         |           |
| Nama                            |                                                                                   | Untuk melakukan ( EDIT DATA ), dapat menuju menu Entri Vaksinasi > Edit Hasii Vaksinasi |           |
| Tanggal Lahir<br>No Handphone   |                                                                                   |                                                                                         |           |
|                                 |                                                                                   |                                                                                         |           |
|                                 |                                                                                   | 2. Input Skrining                                                                       |           |
|                                 | Q Skrining                                                                        |                                                                                         |           |
|                                 |                                                                                   |                                                                                         |           |
|                                 | "Ceta yang dientri nanya untuk data peserta yang siap di vaksin atau telan divaks | n.                                                                                      |           |
|                                 |                                                                                   |                                                                                         |           |
| Keglatan                        | Vaksinasi (COVID-19)                                                              | 3. Input nama vaksin, no batch, dan hasil observasi                                     |           |
| Tanggal & Jam+                  | 31-08-2021 🗮 13:06 💿                                                              |                                                                                         |           |
| Vaksin Yang Diberikan•          | Pilih Vaksin 😽                                                                    |                                                                                         |           |
| Batch Vakeln                    | Nomor Batch Vaksin                                                                |                                                                                         |           |
| Keterangan•                     |                                                                                   |                                                                                         |           |
|                                 |                                                                                   | PASTIKAN data yang diinput adalah BENAR                                                 |           |
| 🗾 4. K                          | lik SIMPAN                                                                        |                                                                                         |           |
| Simps. Batal                    | 🔒 Kartu Veksinasi                                                                 |                                                                                         |           |
|                                 | "Kartu Veksinasi depat didownload setelah update Hasil Observasi.                 |                                                                                         |           |

3

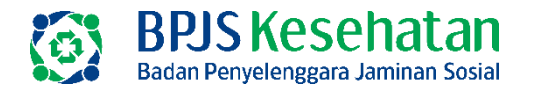

### **KONEKSI DUKCAPIL**

Pendaftaran *go show,* pencarian NIK **TERKONEKSI** dengan data Dukcapil. Data yang diambil dari Dukcapil adalah:

- 1. NIK
- 2. Nama Lengkap
- 3. Tanggal Lahir

| Pendaftaran dan Perub                 | oahan Data Sasaran ∖ | /aksinasi     |           |
|---------------------------------------|----------------------|---------------|-----------|
| < Pencatatan Vaksinasi                |                      |               |           |
| Pendaftaran Sasaran                   |                      |               |           |
| No. Tiket                             |                      |               |           |
| Jenis Identitas                       | NIK                  |               |           |
| No. Pencarian                         | 16 Digit NIK         | <b>Q</b> Cari | 2 Refresh |
|                                       | QCZN                 | V             |           |
|                                       | Input Captcha        |               |           |
| [ Sumber Data:<br>DISDUKCAPIL PUSAT ] | ]                    |               |           |
| Nama Lengkap                          |                      |               |           |

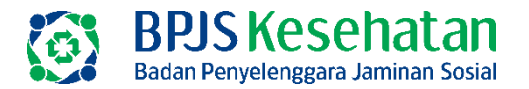

### FITUR TIGA TITIK

### Pencatatan Pelaksanaan Vaksin Tanggal 31-08-2021 Jenis Identitae No Tiket O NIK O ID PNA/OI No. Pencarlan Masukan Nomor Kartu BPJS Q Car No Tiket No Tiket No. NiK/ID PNA/OI Nama Tanggal Lahir No Handphone

### Fungsi:

- 1. Menampilkan riwayat vaksinasi atau status vaksinasi
- 2. Data yang ditampilkan merupakan data yang diambil dari Pcare dan Peduli Lindungi

|                | н         |                     |   |                 |                     |                          |      |           |             |
|----------------|-----------|---------------------|---|-----------------|---------------------|--------------------------|------|-----------|-------------|
| Nam            | a         |                     |   |                 |                     |                          |      |           |             |
| Tanggal Lah    | r<br>e    |                     |   |                 |                     |                          |      |           |             |
| to nunopriori  |           |                     |   | 🖌 Data d        | <mark>lari F</mark> | vcare                    |      |           |             |
| ayat Hasil Va  | ksinasi   | pada Pcare Vaksinas |   |                 |                     |                          |      |           |             |
| NO.TIKET       | ¢         | TGL.VAKSINA SI      | ¢ | NAMA<br>VAK SIN | ¢                   | LOKASI<br>VAKSINASI      | ¢    | VAKSIN KE | STATUS      |
| P-5            |           | 08-03-2021          |   | CoronaVac       | 6                   |                          |      | 1         | TELAH VAKSI |
| wing 1 to 1 of | 1 entries | ŝ                   |   |                 |                     |                          |      | Previ     | ous 1 Ne    |
|                |           |                     |   |                 |                     |                          |      | 1 bern    | 105         |
| vavat Hasil Va | ksinasi   | pada Peduli Lindung |   | 🔽 Data c        | lari P              | <mark>eduli Lindu</mark> | Ingi |           |             |
|                | ¢         | TGL.VAKSINA SI      | ¢ | NAMA<br>VAKSIN  | ¢                   | LOKASI<br>VAKSINASI      | ¢    | VAKSIN KE | STATUS      |
| NO.TIKET       |           |                     |   |                 | 1                   |                          |      | 1         | Open        |

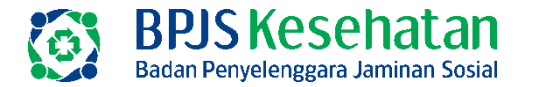

### **EDIT DATA**

### Data yang bisa di-EDIT setelah proses SIMPAN adalah Nama Vaksin, No Batch, dan Hasil Observasi

### Mekanisme edit data:

### 1. Pilih menu "Edit Hasil Vaksinasi"

| ← → C 🔒 pcare.bpjs-kesehata      | n.go.id/vaksin/Mor           | nitoring/PencatatanVaks  | inasi         |
|----------------------------------|------------------------------|--------------------------|---------------|
| Primary Care Sasaran Vaksinasi - | Entri Vaksinasi <del>-</del> | Monitoring <del>-</del>  |               |
| Edit Hasil Vaksinasi             | Daftar Penerima V            | /aksin                   |               |
|                                  | Pencatatan Pelaks            | sanaan Vaksin            |               |
| 😲 REGISTRASI DAN SKRINING 🛛 🗮 C  | Pencatatan Pelaks            | sanaan Vaksin - Backdate | emberiar      |
|                                  | Edit Hasil Vaksina           | si                       | ulaad Data D  |
| Tanggal 31-08-2021               |                              | <b> </b>                 | miload Data D |
| No These                         |                              |                          |               |

### 2. Pilih tab "OBSERVASI"

| Pr | imary Care       | Sasaran Vaksin | asi <del> –</del> Entr | i Vaksinasi <del> –</del> | Monitorir | ng <del>-</del> |
|----|------------------|----------------|------------------------|---------------------------|-----------|-----------------|
| E  | dit Hasil Vak    | sinasi         |                        |                           |           |                 |
|    | 양 REGregistrasi_ | skrining       | OBSER                  | VASI                      |           | Da              |
|    | Kegiata          | an Vaksin      | asi (COVID-19          | )                         | ~         |                 |
|    |                  |                |                        |                           |           |                 |

3. Di sebelah kanan, pilih Tanggal Entri Data yang dicari. Kemudian lakukan pencarian data

| Tanggal Entri Data                             | 31-08-2021 🛗 Refresh |
|------------------------------------------------|----------------------|
| Pencarian Data Sudah Proses Entri (Min 5 Karak | ter):                |

- 4. Data yang muncul, klik nomor tiket
- 5. Klik tombol "Edit Data", kemudian pilih nama vaksin sesuai dengan yang diberikan kepada peserta

EDIT DATA tsb berlaku untuk tanggal vaksinasi 120 hari ke belakang

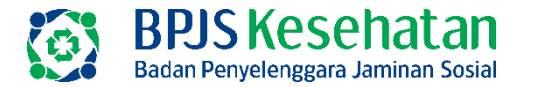

### DATA REKAP PELAYAAN VAKSINASI

### Data rekapitulasi pelayanan vaksinasi dapat dilihat dengan cara klik tombol "Download Daftar Pemberian Vaksinasi"

### <u>Alur:</u>

### 1. Pilih menu "Edit Hasil Vaksinasi"

| $\leftrightarrow$ $\rightarrow$ C $($ pcare.bpjs-kesehata | n.go.id/vaksin/Monitoring/PencatatanVaks | inasi        |
|-----------------------------------------------------------|------------------------------------------|--------------|
| Primary Care Sasaran Vaksinasi -                          | Entri Vaksinasi - Monitoring -           |              |
| Edit Hasil Vaksinasi                                      | Daftar Penerima Vaksin                   |              |
|                                                           | Pencatatan Pelaksanaan Vaksin            |              |
| ♥ REGISTRASI DAN SKRINING                                 | Pencatatan Pelaksanaan Vaksin - Backdate | emberiar     |
|                                                           | Edit Hasil Vaksinasi                     |              |
| Tanggal 31-08-2021                                        | <u> </u>                                 | mioad Data D |
| No. 721-4                                                 |                                          |              |

### 2. Pilih tanggal entri data

| Tanggal Entri Data                          | 31-08-2021 | Refresh |
|---------------------------------------------|------------|---------|
|                                             |            |         |
| Pencarian Data Sudah Proses Entri (Min 5 Ka | arakter):  |         |

3. Klik tombol "Download Data Daftar Pemberian Vaksin"

| SERVASI |          | Daftar Pemberian Vaksin                                 |
|---------|----------|---------------------------------------------------------|
|         | <b>#</b> | Download Data Daftar Pemberian Vakain<br>Download I ata |

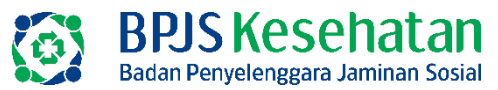

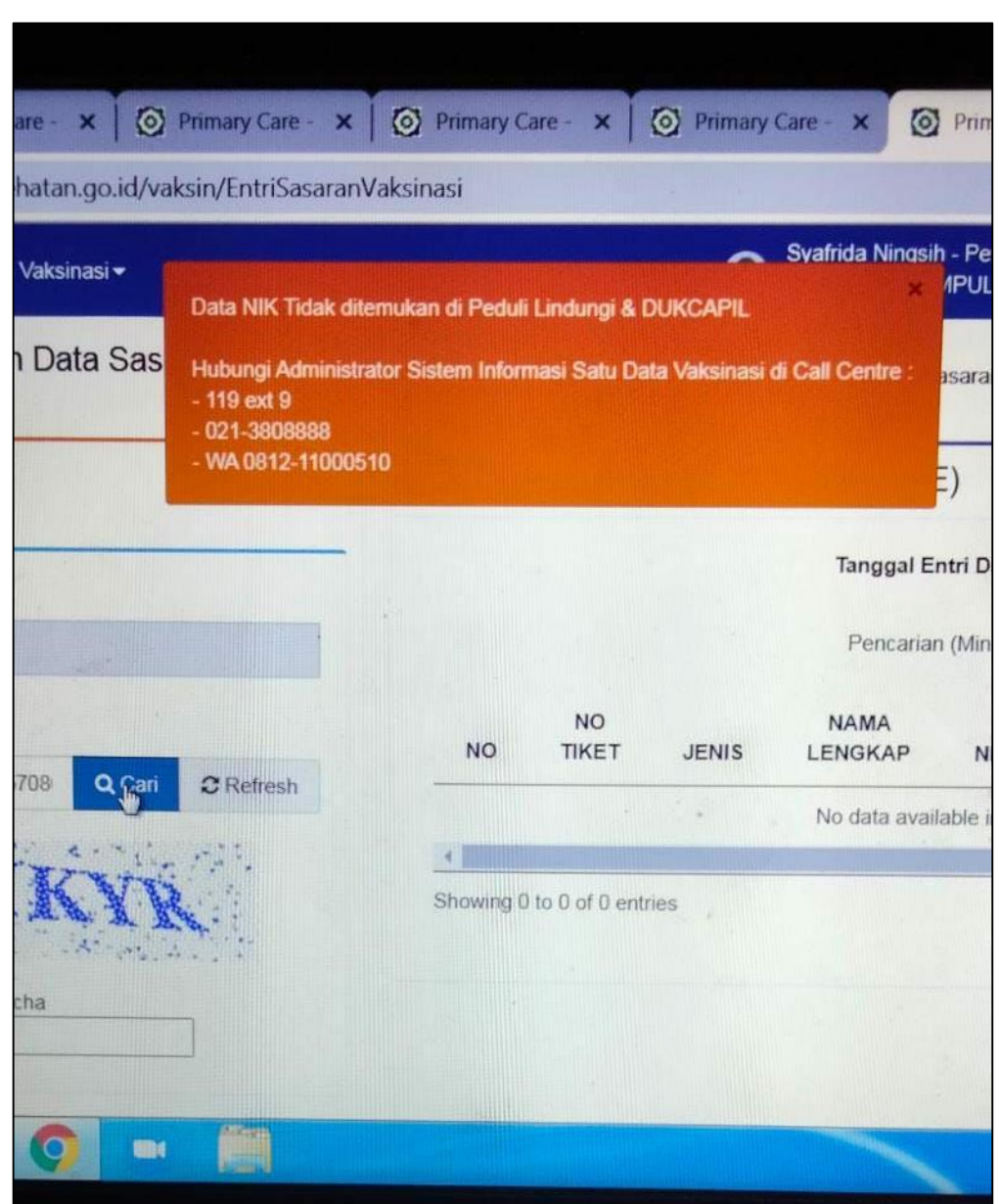

### **KENDALA 1 NOTIFIKASI TERKAIT DUKCAPIL**

"Data NIK Tidak ditemukan di Peduli Lindungi & DUKCAPIL"

## Penjelasan

Pcare tidak berhasil menemukan data di Peduli Lindungi dan Dukcapil

- a. Pemilik NIK konfirmasi data kependudukan ke Disdukcapil setempat, sehingga pada akhirnya NIK bisa dipanggil di Pcare
- b. Apabila NIK belum juga bisa dipanggil di Pcare, maka bisa dicoba lagi beberapa saat kemudian.

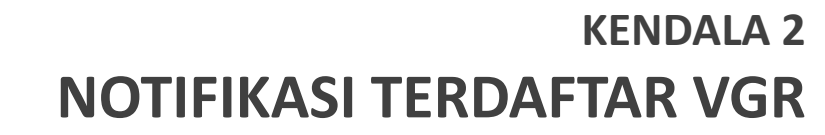

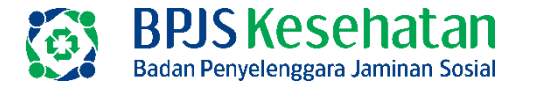

# INFORMASI Peserta terdaftar sebagai penerima vaksinasi gotong royong dan hanya bisa dilakukan vaksinasi di faskes yang melaksanakan kegiatan vaksinasi gotong

# No Tiket : Nama : Comp

#### Penjelasan

Data (NIK) yang dicari adalah NIK dengan tiket VGR, sedangkan Pcare yang digunakan merupakan akun Pcare faskes vaksin program. NIK dengan tiket VGR hanya bisa diinput pada akun Pcare faskes vaksin VGR, begitu juga sebaliknya

#### Tindaklanjut:

Hubungi Call Center PT Biofarma 1500810, minta agar NIK yang dimaksud dapat di-*generate* tiket vaksin program (Merubah tiket vaksin VGR menjadi tiket program sehingga dapat diinput pada akun Pcare faskes vaksin program)

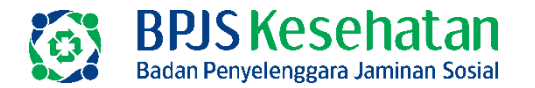

# KENDALA 3 INPUT VAKSIN KETIGA

pcare.bpjs-kesehatan.go.id/vaksin/EntriPenerimaVaksinKLB/Simplifikasi

| aran Vaksina  | si <del>+</del> Entri Vaksinasi <del>+</del>               | Monitoring <del>-</del>           |           |             |                                      |            |                |
|---------------|------------------------------------------------------------|-----------------------------------|-----------|-------------|--------------------------------------|------------|----------------|
| anaan \       | Pencarian Record Va                                        | aksinasi Peserta Sas              | aran      |             |                                      |            | ×              |
| jal           | No. NIK/ID PNA/OI                                          |                                   | ٩٥        | ari         |                                      |            |                |
| 35 ®          | No. NIK/ID PNA/OI<br>Nama<br>Tanggal Lahir<br>No Handphone |                                   |           |             |                                      |            |                |
| et            | NO.TIKET                                                   | TGL.VA                            | KSINASI 🔶 | NAMA VAKSIN | LOKASI VAKSINAS                      | STATUS     | ¢              |
|               | N-0                                                        |                                   |           |             |                                      |            |                |
| na            | U-01                                                       |                                   |           |             | SELURUH FASKES<br>VAKSINASI COVID-19 | Open       |                |
| ir<br>1e      | W-E                                                        |                                   |           |             |                                      |            |                |
|               | Showing 1 to 3 of 3 entries                                | 5                                 |           |             |                                      | Previous 1 | Next           |
|               |                                                            |                                   |           |             |                                      |            | <b>K</b> Batal |
| Data usan dia | anté hanus untér data narrada una                          | na sian di waksin atau talah diwa | aksin     |             |                                      |            |                |

### Penjelasan

Syarat supaya dapat input vaksin 3:

- a. Telah input vaksin 1 dan 2
- b. Memiliki tiket vaksin 3 (tiket prefiks "U")

- Pastikan bahwa telah input vaksin 1 dan 2 pada aplikasi Pcare dan inputan tersebut sudah masuk ke PeduliLindungi (cek pada fitur tiga titik di Pcare, Status pada vaksin 1 dan 2 adalah TELAH VAKSIN)
- b. Pastikan bahwa NIK tsb sudah memiliki tiket vaksin 3 (tiket prefiks "U") (cek pada fitur tiga titik di Pcare, STATUS tiket "U" adalah OPEN)

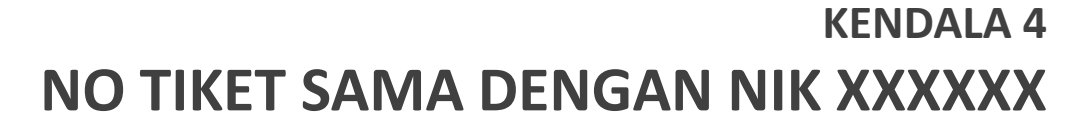

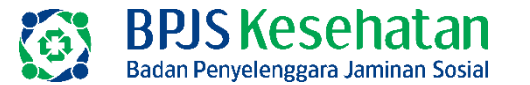

| nasi                     | -oyompinikasi      | and the second |                          |                               |                         |
|--------------------------|--------------------|----------------|--------------------------|-------------------------------|-------------------------|
| sin                      |                    | Pros Gag       | al Pencarian Peserta     | PEN                           |                         |
| 15-09-2021               | No Tiket Sama Deng | an NIK1        | Silahkan I<br>Silahkan I | Konfirmasi Ke Peduli Lindungi |                         |
| No Tiket NIK O ID PNA/OI | Q Cari             | No             | Tanggal                  | Nama Vaksin                   | Faskes Pemberi Layan    |
|                          |                    | 1              | 23-06-2021               | Astra Zeneca                  | 0903R003 - RSUD BUDHI / |
|                          |                    | 2              | 15-09-2021               | Astra Zeneca                  | 0903R003 - RSUD BUDHI A |
|                          |                    | Showing 1 to   | 2 of 2 entries           |                               |                         |

"No Tiket Sama Dengan NIK XXXX, Silahkan Konfirmasi Ke Peduli Lindungi"

### Penjelasan

No tiket yang sama telah digunakan oleh NIK lain (kasus double tiket) **Tindaklanjut:** Hub 119 untuk minta generate tiket baru

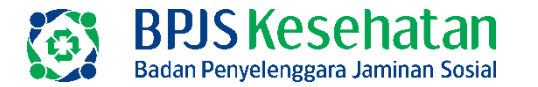

### KENDALA 5 SUDAH PUNYA TIKET VAKSIN 3 NAMUN TIDAK BISA INPUT

|               |                |                                   | Prose              | s Simpan Data    |                      |                          | uancam |
|---------------|----------------|-----------------------------------|--------------------|------------------|----------------------|--------------------------|--------|
| Pelaksana     | an Vaksin - B/ | ACKDATE                           | Gaga               | I Simpan Data    |                      |                          |        |
| Tanggal       | 14-08-2021     | Tiket dengan awalan U hanya dapa  | at digunakan untu  | ık vaksinasi ke- | 3.                   | ×A                       | Q      |
| ntry Manual   | Data Tidak D   | Cek kembali histori vaksin pada m | enu pre-registrasi | atau silahkan h  | ubungi Peduli Lindun | gi untuk perbaikan data. |        |
| nis Identitas | O No Tiket 🖲 N |                                   | No                 | Tanggal          | Nama Vaksin          | Faskes Pemberi Layanan   |        |
| . Destanting  |                |                                   |                    | 10 00 0004       |                      |                          |        |

"Tiket dengan awalan U hanya dapat digunakan untuk vaksinasi ke-3"

### Penjelasan

- a. NIK tsb sudah memiliki tiket U
- b. Namun belum memiliki riwayat vaksinasi 1 dan 2 (khususnya di data PeduliLindungi belum memiliki riwayat vaksinasi 1 dan 2)

- a. Cek fitur tiga titik untuk cek riwayat vaksinasi 1 dan 2.
- b. Pastikan sudah input pernah terinput vaksin 1 dan 2.
- c. Hub 119 apabila riwayat vaksinasi 1 dan 2 (di data Peduli Lindungi) masih OPEN

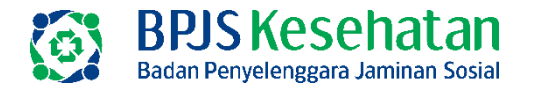

### KENDALA 5 NOTIFIKASI KATEGORI REMAJA

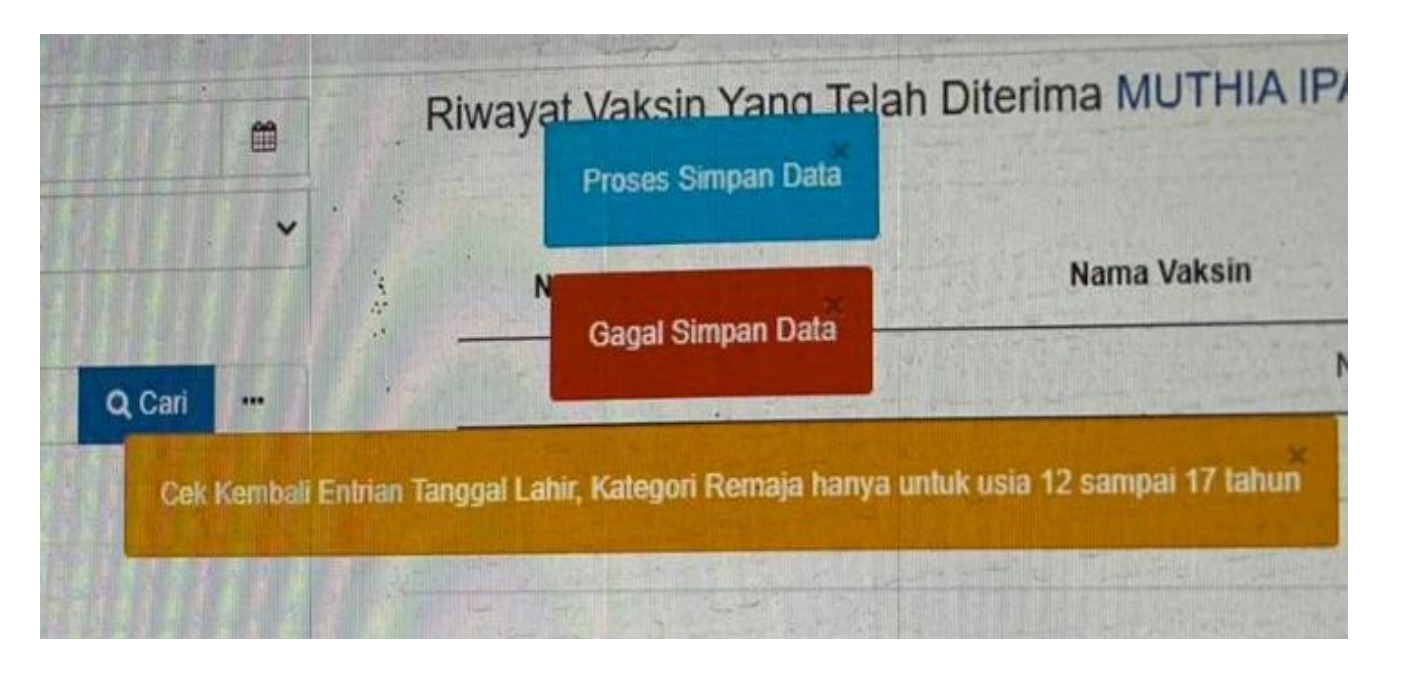

"Cek Kembali Entrian Tanggal Lahir, Kategori Remaja hanya untuk usia 12 sampai 17 tahun"

### Penjelasan

- Biasanya, kasus demikian ditemukan ketika vaksin
   1. NIK tsb sudah terdaftar di PeduliLindungi dengan kategori Remaja (usia masih 17 tahun)
   (NB: Kategori REMAJA adalah usia 12-17 tahun).
   Ketika vaksin, usia sudah masuk 18 tahun
- b. Sesuai dengan informasi dari Kemkes, bahwa Pcare diminta utk melakukan validasi agar kategori REMAJA (khususnya ketika vaksin 1) adalah benar berusia 12-17 tahun)

- a. Pilih menu "Sasaran Vaksinasi" pada Pcare, lakukan ubah data sehingga KATEGORI ybs dirubah menjadi selain REMAJA (Perubahan kategori dapat dilakukan disini selama NIK tsb belum pernah diinput ke Pcare).
- b. Atau hub 119, untuk perubahan KATEGORI peserta

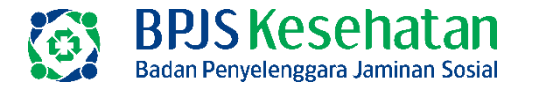

### KENDALA 6 NIK TIDAK BISA INPUT KARENA SUDAH PROSES ENTRY

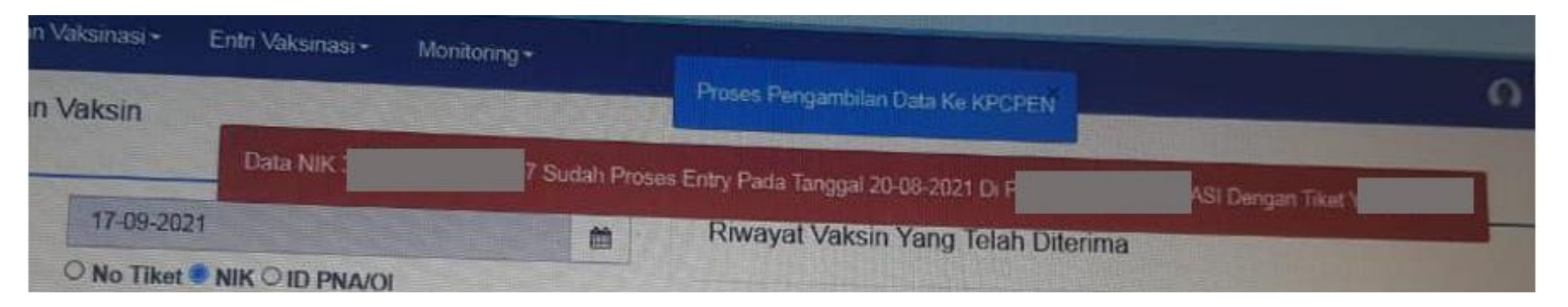

"Data NIK xxxxx sudah proses entry pada tanggal xxxx di faskes xxxx dengan tiket xxxxx"

#### Penjelasan

- a. Biasanya, NIK tsb akan diinput untuk vaksin 2.
- Sejatinya, faskes sudah input vaksin 1 pada aplikasi Pcare, namun inputan vaksin 1 tersebut belum diterima oleh PL, sehingga PL tidak *generate* tiket vaksin 2.
- c. Pcare mengenali tiket vaksin terkini yang dimiliki NIK tersebut adalah tiket vaksin 1 yang sebenarnya sudah pernah diinput di Pcare

- a. Cek fitur tiga titik untuk memastikan riwayat (STATUS) vaksin 1 di PeduliLindungi.
- b. Jika masih OPEN, maka inputan vaksin 1 pada Pcare perlu di-*push* ulang agar terkirim ke PL.

#### BPJS Kesehatan Badan Penyelenggara Jaminan Sosial

### STATUS PCARE "TELAH VAKSIN", STATUS PL MASIH "OPEN"

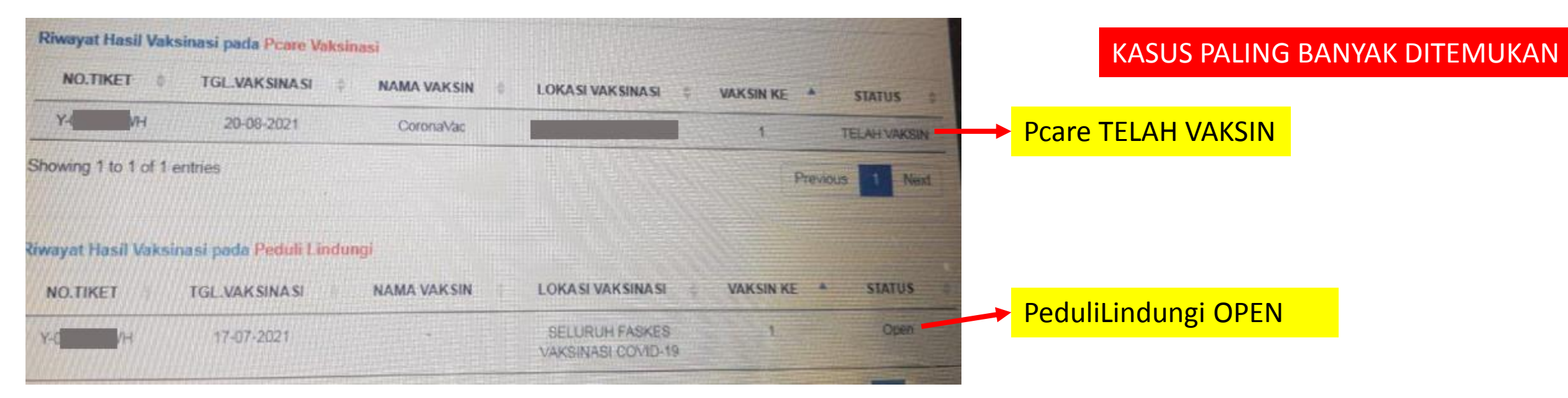

### Penjelasan

- a. Data telah diinput di Pcare, sehingga STATUS Pcare berubah menjadi TELAH VAKSIN
- Namun data tidak diterima oleh PL, sehingga STATUS di PL masih OPEN
- Apabila dicek di sistem, data telah terkirim ke PL, namun tidak diterima oleh PL (dengan berbagai sebab)

### Tindaklanjut:

- a. Rekap data/NIK yang mengalami kasus tersebut
- b. Serahkan file rekap ke Kantor Cabang BPJS setempat. Selanjutnya, Kantor Cabang akan menyampaikan ke Kantor Pusat BPJSKes utk di-*push* ulang.
- c. Atau, hub PL atau 119, nantinya data (NIK) tsb akan di-eskalasi ke tim BPJSKes utk di-*push* ulang

Integrasi data akan dioptimalkan lebih lanjut oleh tim terkait (melalui penambahan fitur atau optimalisasi sistem)

**KENDALA 7** 

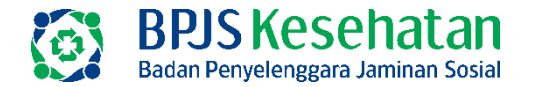

### PCARE DOWN / PCARE ERROR / PCARE TIDAK BISA DIAKSES

**KENDALA 8** 

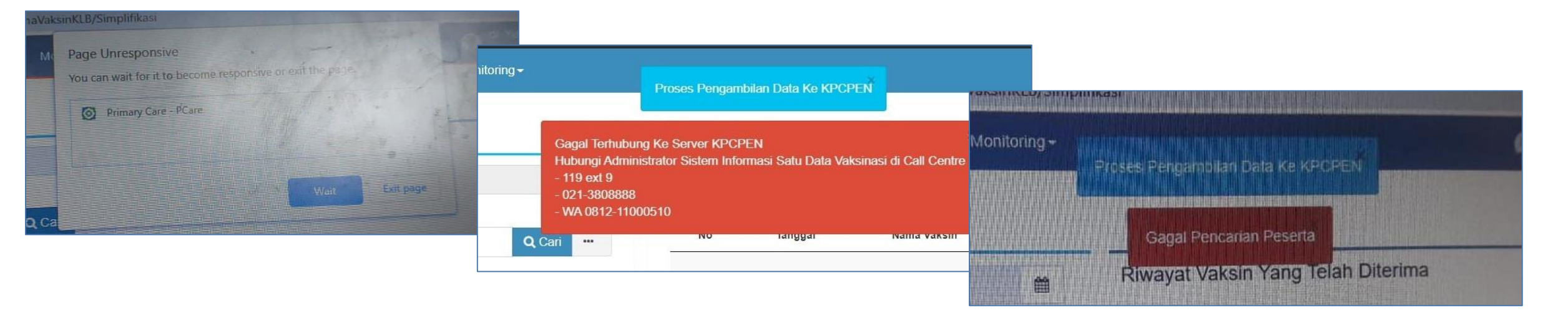

### Penjelasan

- Pcare Vaksinasi tidak berdiri sendiri. Pcare
   Vaksinasi terintegrasi dengan Peduli Lindungi dan
   Dukcapil. Peduli Lindungi terintegrasi juga dengan
   PDN (Pusat Data Nasional) Keminfo.
- Kelancaran operasional Pcare tergantung dengan banyak sistem. Jika ada kendala dengan satu sistem (baik aplikasi Pcare itu sendiri atau sistem yang lain) maka akan berdampak kepada performa Pcare.
- c. Kendala bersifat insidental

- a. Maintenance Pcare Vaksinasi selalu dilakukan pada malam hari (tidak pada jam kerja).
- b. Tim terkait segera menindaklanjuti apabila ada kendala penggunaan Pcare Vaksinasi oleh petugas

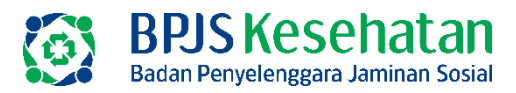

### PCARE VAKSINASI MOBILE

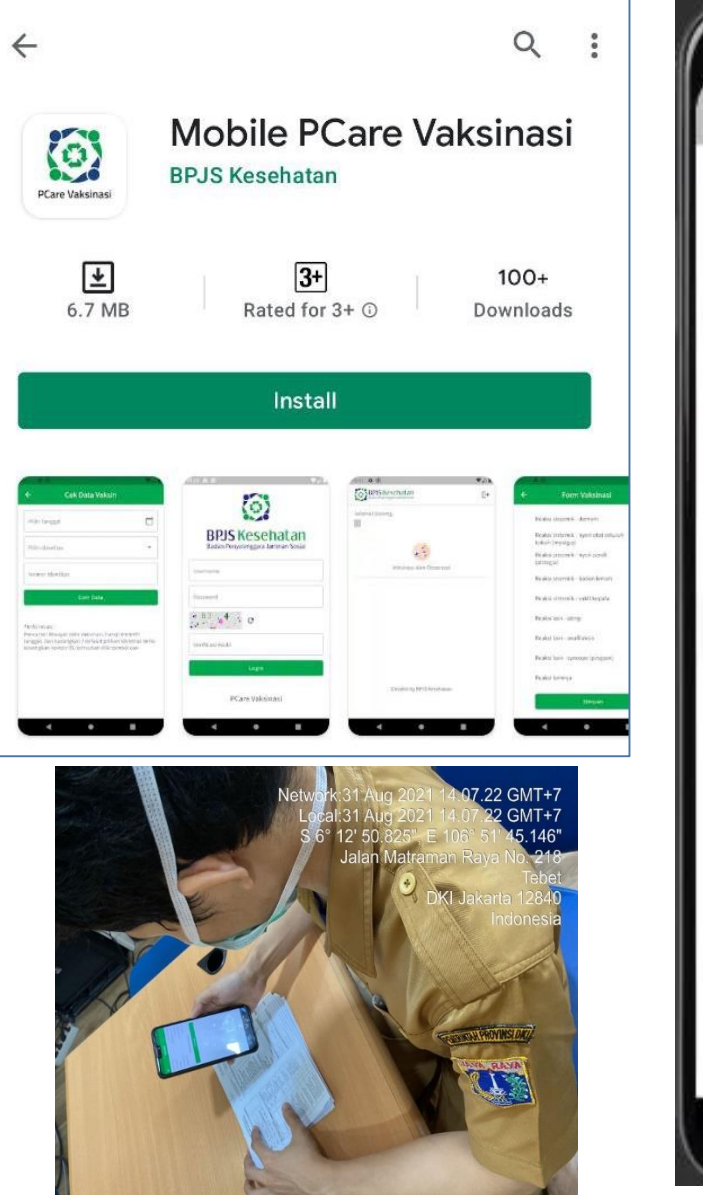

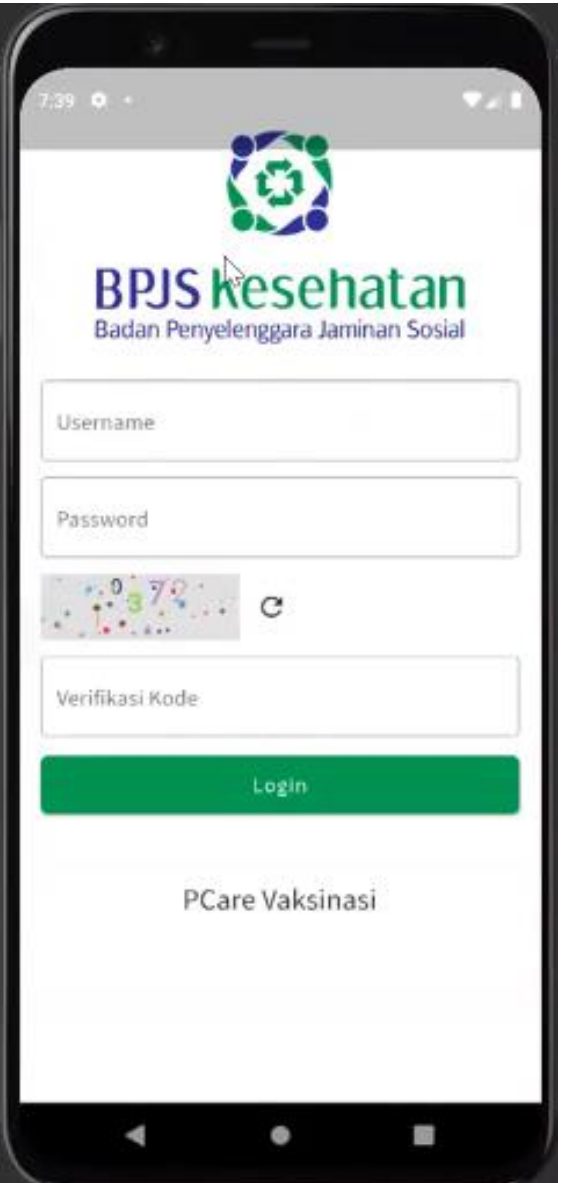

- 1. Memiliki fungsi yang sama dengan Pcare Vaksinasi versi web
- 2. Dapat digunakan bersamaan dengan Pcare Vaksinasi versi web
- 3. Database sama dengan Pcare Vaksinasi versi web, sehingga data sinkron dengan Pcare Vaksinasi versi web.
- 4. Saat ini, hanya tersedia untuk platform Android
- 5. Memiliki fitur pencatatan offline sehingga dapat mendukung pelayanan vaksinasi di lokasi sulit/tidak ada sinyal.
- 6. Bersama Kementerian Kesehatan, akan dilakukan sosialisasi secara nasional apabila aplikasi sudah siap digunakan

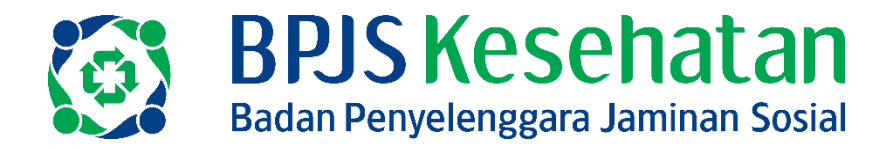

# TERIMA KASIH

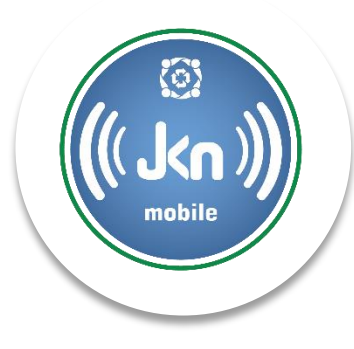

Aplikasi Mobile JKN

(J)

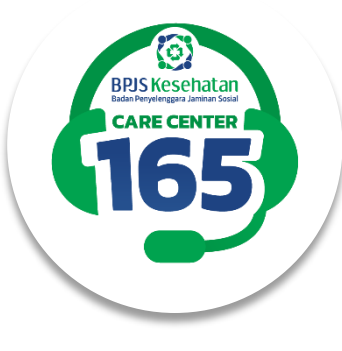

Care Center 165

Scan QRCode disamping untuk mengunduh aplikasi Mobile JKN

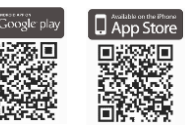

BPJS Kesehatan

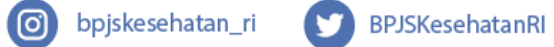

bpjskesehatan\_ri

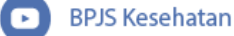

hatan

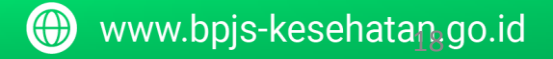